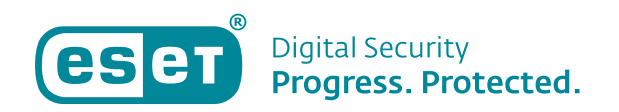

# Anleitung: MICROSOFT EXCHANGE POC

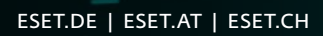

ESE

100% Made

in EU Securit

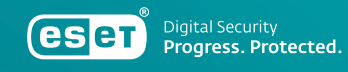

Inhaltsverzeichnis

| Beschreibung des MS Exchange PoC                                             |
|------------------------------------------------------------------------------|
| Installation der Sicherheitslösung für die ESET Mailsecurity for Exchange    |
| Konfiguration im PROTECT oder im lokalen ESET Mailsecurity GUI6              |
| Erklärung der wichtigsten Einstellungen im ESET Exchange GUI6                |
| Regeln - Postfachdatenbankschutz8                                            |
| Regeln – Mail-Transportschutz9                                               |
| Clustermodus - Policy Synchronisation11                                      |
| Cluster aktivieren und konfigurieren11                                       |
| ESET Shell Kommandos12                                                       |
| Lokale Tasks in der ESET Mailsecurity for Exchange anlegen und konfigurieren |
| Lokale ESET Mailsecurity for Exchange Quarantäne15                           |
| Weitere Quarantäne Möglichkeiten15                                           |
| Konfiguration im ESET PROTECT – NDR16                                        |
| Konfiguration in ESET PROTECT - DKIM16                                       |
| Konfiguration in ESET PROTECT - SPF17                                        |
| ESET Mailsecurity for Exchange Berichte                                      |

in the second second

ESET.DE | ESET.AT | ESET.CH

#### Beschreibung des MS Exchange PoC

Der MS Exchange PoC umfasst eine komplette Installation mit einem potentiellen Neukunden, der seine Exchange Server damit absichern möchte. Wir zeigen Ihnen, welche Möglichkeiten unsere Lösung beinhaltet und richten das Produkt entweder in einer Stand Alone Umgebung (ohne ESET PROTECT) oder in einer verwalteten Umgebung mit dem ESET PROTECT ein. Zur Grundkonfiguration gehört auch, ein Regelwerk mit dem Kunden zu definieren, welche Postfächer in die Exchange Datenbank nach Malware gescannt werden. Darüber hinaus sichern wir auch die eingehenden E-Mails ab und scannen nach Malware und Spam. Die blockierten Objekte landen in der Quarantäne und wie diese im täglichen Umfeld bedient wird, zeigen wir ebenfalls in diesem Dokument.

#### Installation der Sicherheitslösung für die ESET Mailsecurity for Exchange

Die Installation kann auf den 3 möglichen Wegen erfolgen.

- 1. Erstellen eines Installers im ESET PROTECT
- 2. MSI direkt runterladen und installieren
- 3. Installation durch die Aktivierung des Cluster-Modus

#### **Erstellen eines Installer im ESET PROTECT**

Kunden, welche die Exchange Server über ESET PROTECT verwalten, können die Lösung direkt als Installer oder per Task auf die Server verteilen.

Gehen Sie hierzu auf Installationsprogramme und klicken auf Installationsprogramm erstellen. Im Anschluss öffnet sich diese Maske:

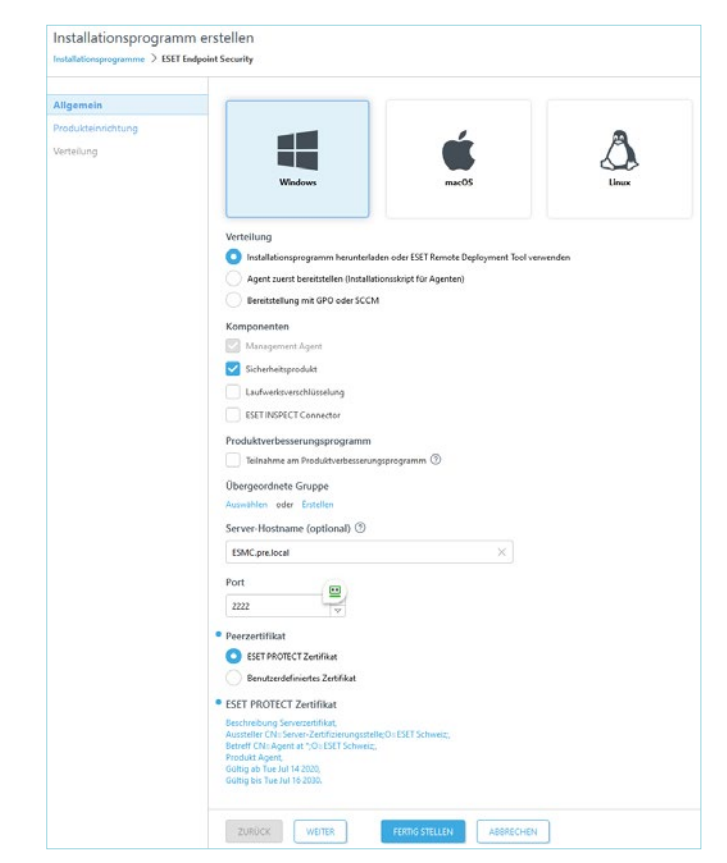

Konfigurieren Sie den Installer anhand dieser Maske mit Ihren vorgegebenen Einstellungen. Klicken Sie danach auf *Weiter*.

In der nächsten Maske wählen wir bei Sicherheitsprodukt den aktuellen Exchange Schutz und die gewünschte Sprache aus. Die Lizenz wird automatisch von ESET PROTECT ausgewählt.

Wenn Sie bereits eine Konfiguration für die ESET Mailsecurity for Exchange haben, kann sie hier hinterlegt werden.

| Installationsprogramme > ESET Ma | il Security for Microsoft Exchange Server                                                                                                    |  |  |
|----------------------------------|----------------------------------------------------------------------------------------------------|--|--|
| Algemein                         | · ciula de la ciu                                                                                                    |  |  |
| Produkteinrichtung               | <ul> <li>Sicherheitsprodukt</li> <li>ESIT Mail Security for Microsoft Exchange Security Venion 11.0.10008.0. Security Englisch, WMD0WS</li> </ul> |  |  |
| Verteilung                       | Schutz- und Installationseinstellungen                                                                                                    |  |  |
|                                  | SET LiveGrid * Feedbacksystem aktivieren ③                                                                                                    |  |  |
|                                  | Erfassung potenziell unerwünschter Anwendungen aktivieren 🕥                                                                                       |  |  |
|                                  | Änderungen an den Schutzeinstellungen während der Installation erlauben                                                                           |  |  |
|                                  | • Endbenutzer-Lizenzvereinbarung i                                                                                                    |  |  |
|                                  | C Ich akzeptiere die Endbenutzen-Lizenzvereinbarung und die Datenschutzenklarung.                                                                 |  |  |
|                                  | Weitere Einstellungen anpassen 🔨                                                                                                    |  |  |
|                                  | Uzenz                                                                                                    |  |  |
|                                  | ESET Mail Security, Public ID 348-342-DGB, Eigentümer Patrik Werren (patrikwerren@eset.com), Ablauf 22, August X<br>2025 05:59-59                 |  |  |
|                                  | Konfiguration                                                                                                    |  |  |
|                                  | Exchange Server 2019 🗙                                                                                                    |  |  |
|                                  | ESET AV Remover ausführen                                                                                                    |  |  |
|                                  | Wenn Sie den ESET AV Remover aktivieren, akzeptieren Sie die entsprechende Endberutzer-Lizenzvereinbarung.                                        |  |  |
|                                  |                                                                                                    |  |  |

Klicken Sie auf *Fertig Stellen*, danach kann der Installer als 64-bit Version runtergeladen werden.

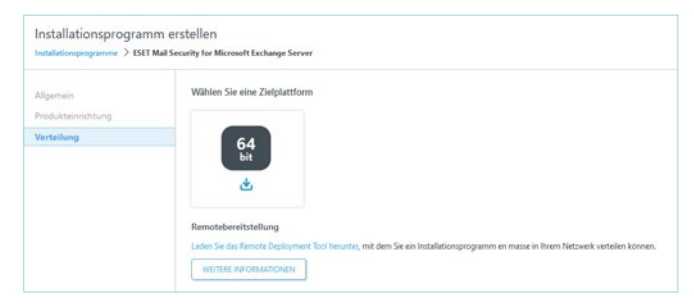

Sie können den Installer direkt auf die Server verteilen und mit einem *Doppelklick* ausführen. Das ist der schnellste Weg, wenn Sie nur wenige Exchange Server damit ausrollen möchten.

Bei einer größeren Anzahl Exchange Server können Sie den Installer auch über das ESET Remote Deployment Tool verteilen. <u>>Link</u>

| ESET Remote Deployment Tool                          | Distribution option Select one of the cotions to distribute installer cackage.                                                                                                    |
|------------------------------------------------------|----------------------------------------------------------------------------------------------------|
| Source selection                                     | Select the source to be used:                                                                                                    |
| Configurate servicion<br>Configuration<br>Deployment | Active Directory     Active Directory.     Scient computers from Active Directory.     Scan your local network     Scan your local network     Import Ist Centerab     Import a list of hostnames or IP Addresses.     Addresses     Addresses manually. |
|                                                      | Bodi, Next Cancel                                                                                                    |

Das Tool bietet die Möglichkeit, die Exchange Server über das Active Directory auszuwählen, was wir auch empfehlen. Alternativ können Sie die Share-Point Server über eine csv Liste oder von Hand erstellen, was allerdings einen erheblichen Mehraufwand für Sie bedeutet.

#### MSI direkt runterladen und installieren

Über den folgenden Link ist es möglich, den ESET Mail Security für Exchange Installer direkt von unserer Webseite herunterzuladen:

#### <u>>www.eset.com/ch-de/business/download/</u> mail-security-exchange/

 

 Download ESET Mail Security für Microsoft Exchange Server

 Download konfigurieren

 Operating systemi Bit

 Winders Server 2002 (Gebälle)

 Download konfigurieren

 Download konfigurieren

 Download konfigurieren

 Deresting systemi Bit

 Download konfigurieren

 Download (Gebälle)

 Download (Gebälle)

 Download (Gebälle)

 Download (Gebälle)

 Download (Gebälle)

 Download (Gebälle)

 Download (Gebälle)

 Download (Gebälle)

 Download (Gebälle)

 Download (Gebälle)

 Download (Gebälle)

 Download (Gebälle)

 Download (Gebälle)

 Download (Gebälle)

 Download (Gebälle)

 Download (Gebälle)

 Download (Gebälle)

 Download (Gebälle)

 Download (Gebälle)

 Download (Gebälle)

 Download (Gebälle)

 Download (Gebälle)

 Download (Gebälle)

 Download (Gebälle)

 Download (Gebälle)

 Download (Gebälle)

 Download (Gebälle)

 Download (Gebälle)
 </t

Mittels der MSI-Datei können Sie die Installation anpassen, sowohl die Komponenten, die Sie installieren möchten als auch die Installationspfade.

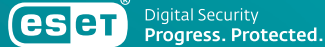

| ESET Mail Security Setup | ×<br>Welcome to the ESET Mail                                                                                                    | ESET Mail Security Setup ×<br>Choose product components, which will be installed<br>Custom setup                                                                                                    |
|--------------------------|----------------------------------------------------------------------------------------------------|----------------------------------------------------------------------------------------------------|
| MAIL<br>SECURITY         | The Setup Wizard allows you to export your product settings<br>or remove the installation if you do not want to use ESET<br>Mail Security anymore. | <ul> <li>(Required Components)</li> <li>X •</li> <li>Real-time file system protection</li> <li>Network protection</li> <li>Device control</li> </ul> <li>Device control allows monitoring the use of devices on endpoint machines and applying rules</li> |
| Progress. Protected.     | < Back Next > Cancel                                                                                                    | to specify how users can access devices (CD/DVD/USB, etc.).  < Back Next > Cancel                                                                                                    |

Klicken Sie auf Next.

| 😸 ESET Mail Security S | Setup                                                                               | ×      |
|------------------------|-------------------------------------------------------------------------------------|--------|
| Setup type             |                                                                                     | eser   |
| Choose the setup t     | ype that best suits your needs                                                      | GECT   |
| ○ Complete             | All program features will be installed.                                             |        |
| Oustom                 | Choose which program features will be installed.<br>Recommended for advanced users. |        |
|                        |                                                                                     |        |
|                        |                                                                                     |        |
|                        |                                                                                     |        |
|                        | < Back Next >                                                                       | Cancel |

Im zweiten Schritt, geben wir an, ob die Installation Vollständig oder Benutzerdefiniert erfolgen soll.

Falls Sie die bestehende Sicherheitslösung für den MS Exchange Server beibehalten möchten und von ESET nur die Exchange Applikation absichern wollen, dann ist eine benutzerdefinierte Installation erforderlich.

In diesem Fall wählen Sie Benutzerdefiniert und klicken auf Weiter.

Deaktivieren Sie folgende Komponenten:

- 1. Echtzeit-Dateischutz
- 2. Netzwerk-Schutz
- 3. Gerätesteuerung

Danach klicken Sie auf Weiter.

| Select Installation Folder                                                                                                    | ese                          |
|----------------------------------------------------------------------------------------------------|------------------------------|
| To install in this folder, click "Install". To install to a different fold<br>"Browse".                                                   | ler, enter it below or click |
|                                                                                                    |                              |
|                                                                                                    |                              |
| Product folder:                                                                                                    |                              |
| Product folder:<br>C:\Program Files\ESET\ESET Security\                                                                                   | Browse                       |
| Product folder:<br>C:\Program Files\ESET\ESET Security\                                                                                   | Browse                       |
| Product folder:<br>C:\Program Files\ESET\ESET Security\<br>Module folder:                                                                 | Browse                       |
| Product folder:<br>C:\Program Files\ESET\ESET Security\<br>Module folder:<br>C:\Program Files\ESET\ESET Security\Modules\                 | Browse<br>Browse             |
| Product folder:<br>C:\Program Files\ESET\ESET Security\<br>Module folder:<br>C:\Program Files\ESET\ESET Security\Modules\<br>Data folder: | Browse                       |

Im letzten Schritt besteht die Möglichkeit, die ESET Mailsecurity Exchange auf einem anderen Laufwerk als auf dem C:\-Laufwerk zu installieren, z. B. auf einem lokalen D:\-Laufwerk. Beachten Sie, dass Netzlaufwerke werden NICHT unterstützt werden.

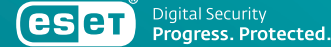

#### Installation durch die Aktivierung des Cluster-Modus

Mit der Aktivierung des Cluster-Modus, wird auf sämtlichen ausgewählten Exchange Servern der ESET Schutz ausgerollt, falls er noch nicht installiert ist. Bei dieser Form der Einrichtung ist es erforderlich die ESET Software auf dem primären Exchange zu installieren und anschließend den Cluster-Modus zu aktivieren. Auf der nachfolgenden Seite finden Sie alle Informationen zum Cluster-Modus.

### Konfiguration im PROTECT oder im lokalen ESET Mailsecurity GUI

Die Konfiguration für die ESET Mailsecurity for Exchange kann entweder über das ESET PROTECT Management oder lokal im GUI erfolgen.

**ESET PROTECT:** Das Management repliziert regelmäßig die Mailsecurity for Exchange Policy auf sämtliche Exchange Server.

Lokales ESET Mailsecurity for Exchange GUI: Möchte der Kunde kein zentrales Management einsetzen, kann die Policy auch lokal in der GUI der ESET Mailsecurity for Exchange konfiguriert werden. Die Replikation der Policy auf sämtliche Exchange Server übernimmt der ESET Cluster-Modus.

Es spielt dabei keine Rolle, auf welchem Server die Policy angepasst wird. Sobald auf einem Exchange Server eine Änderung an der Policy vorgenommen wird, ändert sich die Policy automatisch auf sämtlichen Exchange Servern.

### Erklärung der wichtigsten Einstellungen im ESET Exchange GUI

Ohne das zentrale Management ESET PROTECT lassen sich die meisten Einstellungen direkt auf den Exchange Servern einstellen. Wir zeigen diese Themen kurz in der Demo auf.

| CSCT MAIL SECURITY                                                                                                    |                                                                                        |                                                                                                    |  |  |
|----------------------------------------------------------------------------------------------------|----------------------------------------------------------------------------------------|----------------------------------------------------------------------------------------------------|--|--|
| 18 Monitoring                                                                                                    | 🗸 Υοι                                                                                  | u are protected                                                                                                    |  |  |
| ♥     Log files       Q. Scan       C: Update       ♥     Mail Quarantine       ③     Setup       ➡     Tools       ⑧     Help and support | Module     Last upd     File Sys     infected:     Cleaned     Cleaned     Total:      | es are up to date<br>ale: 0210.3004 12.06.11<br>tem Protection Statistics<br>0<br>48'566<br>48'566                                                                                                    |  |  |
| Progress. Protected                                                                                                    | Product version<br>Server name<br>System<br>Computer<br>Server uptime<br>Mailbox count | 11.0.100080<br>EXCHanslocal<br>Windows Server 2019 Standard 64-bit (10.0.17763)<br>Intellity Neorling Gold S2181; CPU @ 2.10GHz (2100 MHz), 32768 MB RAM<br>7 hours, 27 minutes<br>7 hours, 27 minutes |  |  |

In der ESET Mail Security for Exchange sehen Sie beim Reiter *Monitoring* den aktuellen Zustand der Module und die Statistiken zum Dateisystemschutz.

| esr      | MALSECURITY                                                                                                    |                                                                                                    |                                        |                 |      |
|----------|----------------------------------------------------------------------------------------------------|----------------------------------------------------------------------------------------------------|----------------------------------------|-----------------|------|
|          | Advanced setup                                                                                                    |                                                                                                    |                                        |                 |      |
|          | Sever  Antifurian aprotection Anti-Number protection Anti-Number pro | <ul> <li>Integration</li> <li>Mult transport protection</li> <li>Deale mult transport protection</li> <li>Agent priority whop</li> <li>DEM signing</li> <li>Agent priority whop</li> </ul> | Ger<br>Gor                             |                 |      |
| Progres. |                                                                                                    |                                                                                                    | <ul> <li>unboué extra serva</li> </ul> | ge og mennesses | etup |

Die wichtigste Einstellung für den PoC ist die Aktivierung der Mail transport protection. Damit ist die ESET Sicherheitslösung in der Lage E-Mails, welche den Server erreichen, vor Speicherung in der Exchange Datenbank nach Malware zu scannen.

| ESCT MAIL SECURITY |                                                                                                    |                                                                      |                                                                                                    | 0                                                                                                    | -                                                                                                    |                                                                                                    | × |
|--------------------|----------------------------------------------------------------------------------------------------|----------------------------------------------------------------------|----------------------------------------------------------------------------------------------------|----------------------------------------------------------------------------------------------------|----------------------------------------------------------------------------------------------------|----------------------------------------------------------------------------------------------------|---|
|                    | Log files                                                                                                    |                                                                      |                                                                                                    |                                                                                                    |                                                                                                    |                                                                                                    |   |
| 😰 Log files        | Mail server protection (17)                                                                                                    |                                                                      |                                                                                                    |                                                                                                    |                                                                                                    |                                                                                                    |   |
|                    |                                                                                                    |                                                                      | Envelope sender                                                                                                    | From                                                                                                    | Recipien                                                                                                    |                                                                                                    |   |
|                    | Events<br>Computer scan<br>Sent Files<br>Biocad Hes:<br>Aude<br>Hers<br>Browser protection<br>Network protection<br>Network protection<br>Pittered websites<br>Device control<br>Mailbor disabase scan<br>Surth protection<br>Mail server protection | 000.<br>21.<br>21.<br>21.<br>21.<br>2003.<br>2003.<br>2003.<br>2003. | bourses-Ad17003 dec.<br>Selectiane I Audit de Conselection de la conselection de la conselectione de la conselection de la conselection de la consel | nuth Joschnell.<br>office@ketsol.<br>dise_NA3@doc.<br>ether_boscl.<br>selet@kojget.<br>orell_ina@foll.<br>harisvaljeesc@.<br>harisvaljeesc@.<br>harisvaljeesc@.<br>barisvaljeesc@.<br>barisvaljeesc@. | info@ese<br>info@ese<br>info@ese<br>info@ese<br>info@ese<br>info@ese<br>patrik@e<br>patrik@e<br>patrik@e<br>patrik@e<br>patrik@e<br>info@ese<br>info@ese | t-pre,<br>t-pre,<br>t-pre,<br>t-pre,<br>t-pre,<br>t-pre,<br>t-pre,<br>set-pr<br>set-pr<br>set-pr<br>set-pre,<br>t-pre,<br>t-pre, |   |
|                    | Filtering                                                                                                    |                                                                      |                                                                                                    |                                                                                                    |                                                                                                    |                                                                                                    |   |

Im Bereich *Log files* finden wir folgende wichtige Reiter in Bezug auf die E-Mail Security:

- Sent files Alle Dateien, welche in der ESET Cloud Sandbox analysiert werden
- Mailbox database scan Informationen zu jedem einzelnen Mail Datenbank Scan
- SMTP protection Zum Beispiel als Spam klassifizierte E-Mails anhand dem SPF
- Mail server protection Sämtliche E-Mails die abgefangen wurden, mit Details der Herkunft und an welchen Benutzer sie ausgeliefert werden sollte

Suchen Sie gezielt nach einem Event, benutzen Sie den Filter.

 Image: Mail SECURITY
 Image: Mail SECURITY
 Image: Mail SECURITY
 Image: Mail SECURITY
 Image: Mail SECURITY
 Image: Mail SECURITY
 Image: Mail SECURITY
 Image: Mail SECURITY
 Image: Mail SECURITY
 Image: Mail SECURITY
 Image: Mail SECURITY
 Image: Mail SECURITY
 Image: Mail SECURITY
 Image: Mail SECURITY
 Image: Mail SECURITY
 Image: Mail SECURITY
 Image: Mail SECURITY
 Image: Mail SECURITY
 Image: Mail SECURITY
 Image: Mail SECURITY
 Image: Mail SECURITY
 Image: Mail SECURITY
 Image: Mail SECURITY
 Image: Mail SECURITY
 Image: Mail SECURITY
 Image: Mail SECURITY
 Image: Mail SECURITY
 Image: Mail SECURITY
 Image: Mail SECURITY
 Image: Mail SECURITY
 Image: Mail SECURITY
 Image: Mail SECURITY
 Image: Mail SECURITY
 Image: Mail SECURITY
 Image: Mail SECURITY
 Image: Mail SECURITY
 Image: Mail SECURITY
 Image: Mail SECURITY
 Image: Mail SECURITY
 Image: Mail SECURITY
 Image: Mail SECURITY
 Image: Mail SECURITY
 Image: Mail SECURITY
 Image: Mail SECURITY
 Image: Mail SECURITY
 Image: Mail SECURITY
 Image: Mail SECURITY
 Image: Mail SECURITY
 Image: Mail SECURITY
 Image: Mail SECURITY
 Image: Mail SECURITY
 Image: Mail SECURITY
 Image: Mail SECURITY
 Image: Mail SECURITY
 Image: Mail SECURITY
 Image: Mail SECURITY
 <td

Der Log-Filter ermöglicht es nach Event-Namen, Spalten, Eintragstypen und über einen speziellen Zeitraum zu suchen.

| (CSCT MAIL SECURITY                       | 0 -                                                                                                    | <br>< |
|-------------------------------------------|----------------------------------------------------------------------------------------------------|-------|
|                                           | Scan                                                                                                    |       |
| Log files Con Scan Update Mail Quarantine | Mailbox database scan<br>Macrosoft schange makbox database scan<br>San al local disks and dean threats<br>Removable media scan<br>Removable media scan<br>Removable media scan                                                                                                    |       |
|                                           | <sup> <sup>®</sup></sup> Scanning of USE DVO. CD and other C <sup>™</sup> Mallbox database scars: 19:09.2034 11:05 <sup> <sup>®</sup></sup> removable media <sup>®</sup> <sup>®</sup> <sup>™</sup> <sup>®</sup> <sup>™</sup> <sup>®</sup> <sup>®</sup> <sup>®</sup> <sup>®</sup> <sup>®</sup> <sup>®</sup> <sup>®</sup> <sup>®</sup> <sup>®</sup> <sup>®</sup> |       |
|                                           |                                                                                                    |       |
| Progress. Protected.                      |                                                                                                    |       |

Die Mail Security Datenbank kann direkt über das GUI nach Malware durchsucht werden. Wir empfehlen den zeitgesteuerten Scan über einen Task.

| eser MAIL SECURIT    |                                       |        |  |
|----------------------|---------------------------------------|--------|--|
|                      | CECT MAILSECURITY                     |        |  |
| Monitoring           | Mailbox database scan                 |        |  |
| 🗊 Log files          |                                       |        |  |
| Q Scan               | Scan only messages with attachments   |        |  |
|                      | Public folders<br>Public folders /all |        |  |
| 國 Mail Quarantine    |                                       |        |  |
| l Setup              |                                       |        |  |
| 🛱 Tools              |                                       |        |  |
| (?) Help and support | Mailboxes                             |        |  |
|                      | Mailboxes                             |        |  |
|                      |                                       |        |  |
|                      |                                       |        |  |
|                      |                                       |        |  |
|                      | Qr Save Scan                          | Cancel |  |
| Progress. Protected. |                                       |        |  |

Beim manuellen Scan ist es möglich, sämtliche E-Mails oder nur jene mit Anhang zu prüfen. Ebenfalls werden bei einem Scan die *Public folder* und die *Mailboxes* nach Malware durchsucht. Über *Edit* lassen sich die Public Folder und die Mailboxen einschränken, so dass nicht alle gescannt werden.

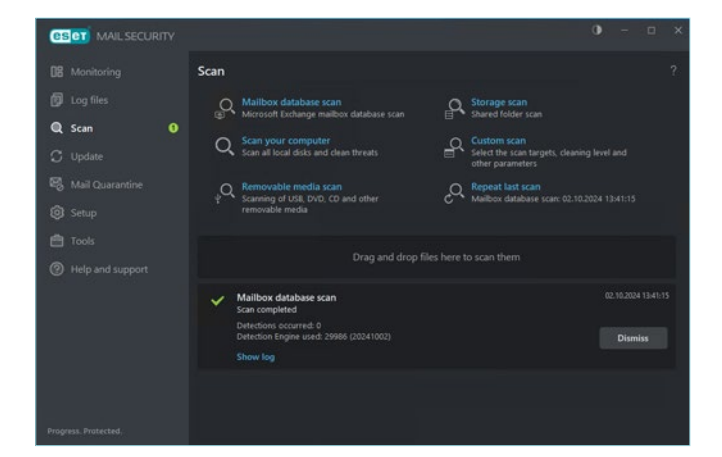

Danach läuft die Prüfung auf Malware. Die Dauer variiert stark nach der Größe der Datenbank. Bei einer großen Datenbank kann es auch bis zu mehreren Stunden dauern.

| ~ | Mailbox database scan<br>Scan completed                           | 02.10.2024 13:41:15 |
|---|-------------------------------------------------------------------|---------------------|
|   | Detections occurred: 0<br>Detection Engine used: 29986 (20241002) | Dismiss             |
|   | Show log                                                          |                     |

Ist der Scan komplett abgeschlossen, erhalten Sie eine Meldung. Möchten Sie den Inhalt des Scans sehen, klicken Sie auf *Log anzeigen*.

| (CSCT) MAIL SECURITY                               |                                                                              | •     | 7     | a      | ×  |
|----------------------------------------------------|------------------------------------------------------------------------------|-------|-------|--------|----|
| 08 Monitoring                                      | Setup                                                                        |       |       |        |    |
| 🗊 Log files<br>Q. Scan 🛛 🚯                         | Server                                                                       |       |       |        |    |
| C Update                                           | Computer<br>All required computer protection features are active.            |       |       |        |    |
| <ul> <li>Mail Quarantine</li> <li>Setup</li> </ul> | Network     All required network protection features are active.             |       |       |        |    |
| Tools     Help and support                         | (iii) Web and email<br>All required internet protection features are active. |       |       |        |    |
|                                                    | a Tools                                                                      |       |       |        |    |
|                                                    |                                                                              |       |       |        |    |
|                                                    |                                                                              |       |       |        |    |
| Progress. Protected.                               | ⁺≟ Import/Export sett                                                        | ngs Ø | Advan | ced se | up |

Wichtige Einstellungen zur Mailsecurity for Exchange finden Sie im Register Server.

### Regeln – Postfachdatenbankschutz

Die Regeln für den Postfachdatenbankschutz betrifft sämtliche E-Mails, die bereits in ein Postfach zugestellt wurden. Mit den Regeln ist es möglich, nachträglich E-Mails aus den Postfächern zu entfernen.

Die Regeln enthalten immer zwei Eingabefelder:

Feld Nr.1 – Bedingung: Typ und die Operation

Feld Nr.2 – Aktion: Typ

Hierzu können z. B. Regeln erstellt werden, die nach einem Absender, einen Namen eines Anhangs oder auch nach einer bestimmten Uhrzeit filtern.

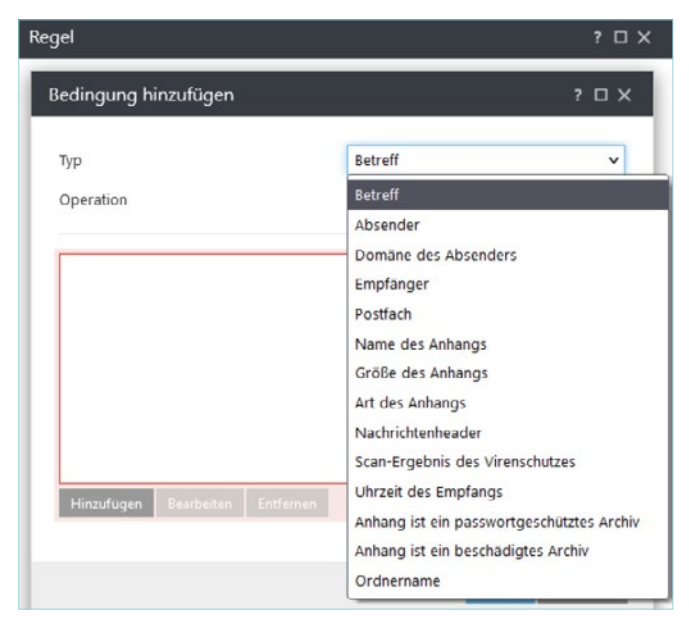

Im ersten Feld legen wir fest, nach was wir gezielt suchen.

| Bedingung hinzufügen                                 | ? ¤ X                                            |
|------------------------------------------------------|--------------------------------------------------|
| TVD                                                  | Betreff                                          |
| Operation                                            | ist / ist Tail yon                               |
| operation                                            | ict / ict Tail yon                               |
|                                                      | ist nicht / ist nicht Teil von                   |
|                                                      | enthält                                          |
|                                                      | enthält nicht                                    |
|                                                      | Treffer für regulären Ausdruck                   |
|                                                      | kein Treffer für regulären Ausdruck              |
| Hinzufügen Bearbeiten Entfernen<br>Aktion hinzufügen | Importieren Exportieren<br>? 🗆 X                 |
| Тур                                                  | Nachricht löschen                                |
|                                                      | Nachricht löschen                                |
|                                                      | Anhänge in Quarantäne verschieben                |
|                                                      | Anhang löschen                                   |
|                                                      | In Ereignislog aufnehmen                         |
|                                                      | Ereignisbenachrichtigung an Administrator senden |
| Hinzufügen Bearbeiten Löschen                        | Scan durch Virenschutz überspringen              |
| Aktionstyp Parameter                                 | Andere Regeln erstellen                          |

Im zweiten Feld definieren wir die Operation wie z. B. ist Teil von, oder enthält.

| Regel            |                    |         |      |   | ?       | ⊐ × □ |
|------------------|--------------------|---------|------|---|---------|-------|
| Aktiv            |                    |         |      |   |         |       |
| Name             |                    |         | test |   |         | 0     |
| Bedingungstyn    | Operation          | Paramet | er   |   |         |       |
| Betreff          | ist / ist Teil vor | test    |      |   |         |       |
|                  |                    |         |      |   |         |       |
|                  |                    |         |      |   |         |       |
|                  |                    |         |      |   |         |       |
| Hinzufügen B     | earbeiten 🛛 Lös    | chen    | ±    | V | Ŧ       | í.    |
|                  |                    |         |      |   |         |       |
| Aktionstyp       | Paran              | neter   |      |   |         |       |
| Nachricht lösche | n                  |         |      |   |         |       |
|                  |                    |         |      |   |         |       |
|                  |                    |         |      |   |         |       |
|                  |                    |         |      |   |         |       |
| Hinzufügen B     | earbeiten 🛛 Lös    | chen    |      |   |         |       |
|                  |                    |         |      |   |         |       |
|                  |                    |         |      |   | Abbreck | nen   |

In diesem Beispiel suchen wir nach sämtlichen E-Mails, in welchen *test* im Betreff steht und löschen diese.

### Regeln - Mail-Transportschutz

Die Regeln für den Mail-Transportschutz betrifft sämtliche E-Mails, die über den Mailtransport von extern nach innen zum Exchange-Server gelangen. Die Regeln lassen sich auch auf interne Verbindungen erweitern, wenn E-Mails zum Beispiel über mehrere Server geleitet werden.

Die Regeln enthalten immer zwei Eingabefelder:

Feld Nr.1 – Bedingung: Typ und die Operation

Feld Nr.2 – Aktion: Typ

Hierzu können z. B. Regeln erstellt werden, die nach einem Absender, einen Namen eines Anhangs, oder auch nach einer bestimmten Uhrzeit filtern.

| Absender Whitlisting     Filterung     0       spoofing     Filterung     0       Gefährliche Systemdateianhänge     Verarbeitung von Anhängen     0       Gefährliche ausführbare Dateianhänge     Verarbeitung von Anhängen     0       Office-Dateianhänge mit Makros     Verarbeitung von Anhängen     0       Gefährliche Skriptdateianhänge     Verarbeitung von Anhängen     0       Verbotene Archivdatei-Anhänge     Verarbeitung von Anhängen     0       PDF Anhänge Löschen     Verarbeitung von Ergebnissen     0                                       | Aktiv | Name                                  | Stufe                          | Treffer Q |
|----------------------------------------------------------------------------------------------------|-------|---------------------------------------|--------------------------------|-----------|
| spoofing     Filterung     0       Gefährliche Systemdateianhänge     Verarbeitung von Anhängen     0       Gefährliche ausführbare Dateianhänge     Verarbeitung von Anhängen     0       Office-Dateianhänge mit Makros     Verarbeitung von Anhängen     0       Gefährliche Skriptdateianhänge     Verarbeitung von Anhängen     0       Verbotene Archivdatei-Anhänge     Verarbeitung von Anhängen     0       PDF Anhänge Löschen     Verarbeitung von Ergebnissen     0                                                                                      | 2     | Absender Whitlisting                  | Filterung                      | 0         |
| Gefährliche Systemdateianhänge       Verarbeitung von Anhängen       0         Gefährliche ausführbare Dateianhänge       Verarbeitung von Anhängen       0         Office-Dateianhänge mit Makros       Verarbeitung von Anhängen       0         Gefährliche Skriptdateianhänge       Verarbeitung von Anhängen       0         Verbotene Archivdatei-Anhänge       Verarbeitung von Anhängen       0         PDF Anhänge Löschen       Verarbeitung von Anhängen       0         Archivdateianhänge mit Passwortschutz       Verarbeitung von Ergebnissen       0 |       | spoofing                              | Filterung                      | 0         |
| Gefährliche ausführbare Dateianhänge       Verarbeitung von Anhängen       0         Office-Dateianhänge mit Makros       Verarbeitung von Anhängen       0         Gefährliche Skriptdateianhänge       Verarbeitung von Anhängen       0         Verbotene Archivdatei-Anhänge       Verarbeitung von Anhängen       0         PDF Anhänge Löschen       Verarbeitung von Anhängen       0         Archivdateianhänge mit Passwortschutz       Verarbeitung von Ergebnissen       0                                                                                |       | Gefährliche Systemdateianhänge        | Verarbeitung von Anhängen      | 0         |
| Office-Dateianhänge mit Makros     Verarbeitung von Anhängen     0       Gefahrliche Skriptdateianhänge     Verarbeitung von Anhängen     0       Verbotene Archivdatei-Anhänge     Verarbeitung von Anhängen     0       PDF Anhänge Löschen     Verarbeitung von Anhängen     0       Archivdateianhänge mit Passwortschutz     Verarbeitung von Ergebnissen     0                                                                                                    | 7     | Gefährliche ausführbare Dateianhänge  | Verarbeitung von Anhängen      | 0         |
| Gefährliche Skriptdateianhänge     Verarbeitung von Anhängen     0       Verbotene Archivdatei-Anhänge     Verarbeitung von Anhängen     0       PDF Anhänge Löschen     Verarbeitung von Anhängen     0       Archivdateianhänge mit Passwortschutz Verarbeitung von Ergebnissen     0                                                                                                    | ~     | Office-Dateianhänge mit Makros        | Verarbeitung von Anhängen      | 0         |
| Verbotene Archivdatei-Anhänge         Verarbeitung von Anhängen         0           PDF Anhänge Löschen         Verarbeitung von Anhängen         0           Archivdateianhänge mit Passwortschutz Verarbeitung von Ergebnissen         0                                                                                                    |       | Gefährliche Skriptdateianhänge        | Verarbeitung von Anhängen      | 0         |
| PDF Anhänge Löschen Verarbeitung von Anhängen 0 Archivdateianhänge mit Passwortschutz Verarbeitung von Ergebnissen 0                                                                                                    |       | Verbotene Archivdatei-Anhänge         | Verarbeitung von Anhängen      | 0         |
| Archivdateianhänge mit Passwortschutz Verarbeitung von Ergebnissen 0                                                                                                    |       | PDF Anhänge Löschen                   | Verarbeitung von Anhängen      | 0         |
|                                                                                                    | 7     | Archivdateianhänge mit Passwortschutz | : Verarbeitung von Ergebnissen | 0         |

Im Regelwerk, können wir neue Regeln hinzufügen oder bestehende *ändern, aktivieren oder deaktivieren.* 

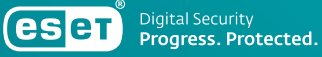

| tiv                       | Bedingung bearbeit                        | en                                     | ? 🗆 X |
|---------------------------|-------------------------------------------|----------------------------------------|-------|
| eding                     | Тур                                       | Art des Anhangs                        | v     |
| t des                     | + Ausführbare                             | Dateien<br>n                           | ^     |
| linzufi<br>ktion<br>Ereig | 🛨 😑 Dokumo<br>🛨 🚍 Tabeller<br>🛨 🚍 Präsent | nte<br>Ikalkulationsblätter<br>ationen |       |

In den Bedingungen ist es bspw. möglich, gezielt nach Office Dokumenten zu filtern. Angehängte Dateien werden durch das festgelegte Regelwerk in den E-Mails entfernt.

| Bedingung hinzufügen           | X = 1                                                                                                    |   |
|--------------------------------|----------------------------------------------------------------------------------------------------|---|
| TVp                            | Betreff                                                                                                    |   |
| Operation                      | Nachrichtengroße<br>Nachrichtenheader<br>Nachrichtentext                                                                                                    |   |
|                                | Interne Nachricht<br>Ausgehende Nachricht<br>Signierte Nachricht<br>Verschüsselte Nachricht<br>Scan-Ergebnis des Spam-Schutzes<br>Scan-Ergebnis des Virenschutzes<br>Scan-Ergebnis des Phishing-Schutzes |   |
| Hinzufügen Bestenten Entfernen | Uhrzeft des Empfangs<br>Enthält passwortgeschützes Archiv<br>Enthält beschädigtes Archiv<br>DikM-Ergebnis                                                                                                |   |
|                                | SPF-Ergebnis                                                                                                    | L |
|                                | DMARC-Ergebnis<br>Hat Reverse-DNS-Eintrag<br>NDR-Prüfergebnis                                                                                                    |   |
| BENUTZEROBERFLAC               | SPF-Ergebnis - From-Header<br>Vergleichsergebnis zwischen Umschlag-Absender und From-Header                                                                                                    | 2 |

Es besteht auch die Möglichkeit, dass z. B. nach einem SPF-Ereignis gesucht wird.

| Aktion hinzufügen  |                    | ? 🗆 X                                            |
|--------------------|--------------------|--------------------------------------------------|
| Тур                |                    | Nachricht in Quarantäne verschieben 🗸            |
|                    |                    | Nachricht in Quarantäne verschieben              |
|                    |                    | Nachricht ablehnen                               |
| Kann von Benutzern | freigegeben werden | Nachricht automatisch löschen                    |
|                    |                    | Anhänge in Quarantäne verschieben                |
|                    |                    | Anhang löschen                                   |
|                    |                    | DMARC-Policy übernehmen                          |
| -                  |                    | SCL-Wert festlegen                               |
| Aktionstyp         | Parameter          | In Ereignislog aufnehmen                         |
|                    |                    | Ereignisbenachrichtigung an Administrator senden |
|                    |                    | Scan des Spam-Schutzes überspringen              |
|                    |                    | Scan durch Virenschutz überspringen              |
|                    |                    | Scan des Phishing-Schutzes überspringen          |
|                    |                    | Andere Regeln erstellen                          |
| Hinzufügen Bea     | rbeiten Löschen    | Betreffpräfix hinzufügen                         |
|                    |                    | Header-Feld hinzufügen                           |
|                    |                    | Header-Felder entfernen                          |

Wird eine E-Mail mit einem SPF-Ereignis gefunden, kann diese abgelehnt, gelöscht oder auch in die Quarantäne verschoben werden.

#### Clustermodus – Policy Synchronisation

| l | CSCT MAIL SECURITY |                                                | 0 - 0                                                                    |          |
|---|--------------------|------------------------------------------------|--------------------------------------------------------------------------|----------|
|   |                    | <ul> <li>Server</li> </ul>                     |                                                                          |          |
|   |                    | Antivirus protection<br>Enabled                |                                                                          |          |
|   | Q Scan 9           | Contraction Enabled                            |                                                                          |          |
|   |                    | Anti-Phishing protection<br>Enabled            |                                                                          |          |
|   | log Setup          | Contemporatic exclusions Enabled               |                                                                          |          |
|   |                    | Cluster<br>Disabled<br>Cluster is not created. |                                                                          |          |
|   | Help and support   | Component setup                                |                                                                          |          |
|   |                    | (巴) Cluster management<br>四-면 Satus: Not used  | Solus: Not registered                                                    |          |
|   |                    |                                                | 1. Import/Export settings - O Advanced sets                              |          |
|   |                    |                                                | <ul> <li>Importe Coport seconds</li> <li>Construction seconds</li> </ul> | <b>*</b> |

Im Enterprise PoC empfiehlt es sich immer den Cluster-Modus zu aktivieren.

Der ESET Cluster ist eine P2P-Kommunikationsinfrastruktur aus der ESET Produktlinie für Microsoft Windows Server.

Diese Infrastruktur ermöglicht, dass ESET Serverprodukte miteinander kommunizieren, Daten wie z. B. Konfigurationen und Benachrichtigungen austauschen und die für den ordnungsgemäßen Betrieb einer Gruppe von Produktinstanzen erforderlichen Daten synchronisieren können.

Ein Beispiel einer solchen Gruppe ist eine Knotengruppe in einem Windows-Failover-Cluster oder einem Network Load Balancing (NLB)-Cluster mit installiertem ESET Produkt, bei der das Produkt im gesamten Cluster gleich konfiguriert sein muss. ESET Cluster garantiert diese Einheitlichkeit zwischen den Instanzen.

Der Clustermodus ist für Exchange sinnvoll, um die Quarantäne zu synchronisieren. Es gibt dabei einen Quarantänen-Master, auf welchem sämtliche SPAM und Malware E-Mails gespeichert werden. Daneben wird auch die Policy auf sämtliche Exchange Server synchronisiert. Die Policy der ESET Mailsecurity for Exchange kann auf einem x-beliebigen Exchange Knotenpunkt angepasst werden. Die Änderung wird anschließend automatisch auf sämtliche Exchange Server synchronisiert.

#### Cluster aktivieren und konfigurieren

- 1. Den Schiebregler Cluster einschalten.
- 2. Die Cluster-Member von Hand eintragen oder über die automatische Erkennung suchen.

**Wichtig:** Der Standardport ist 9777, falls dieser Port bereits belegt ist, verwenden Sie eine andere Portnummer.

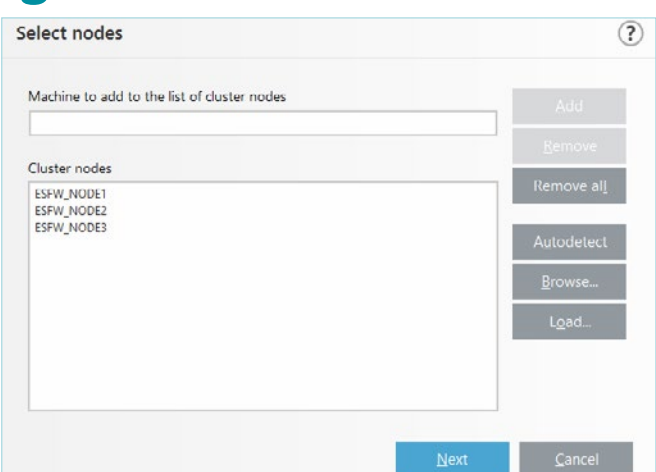

3. Klicken Sie auf *Next* und das Cluster wird automatisch gebaut. Sollte auf einem der Clusternodes noch keine ESET Mailsecurity Exchange Software installiert sein, wird diese automatisch über den Cluster Wizzard ausgerollt und installiert.

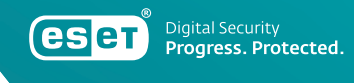

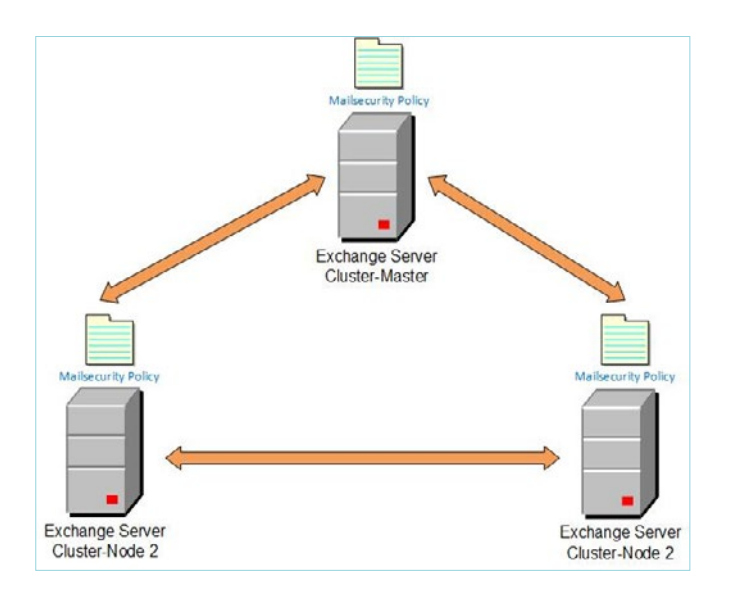

Der Quarantäne- bzw. Cluster-Master ist immer der Exchange Server, auf welchem der Cluster Wizzard initial ausgeführt wird.

**Wichtig**: Der Cluster-Master kann nicht an einen anderen Cluster-Node verschoben werden.

### ESET Shell Kommandos

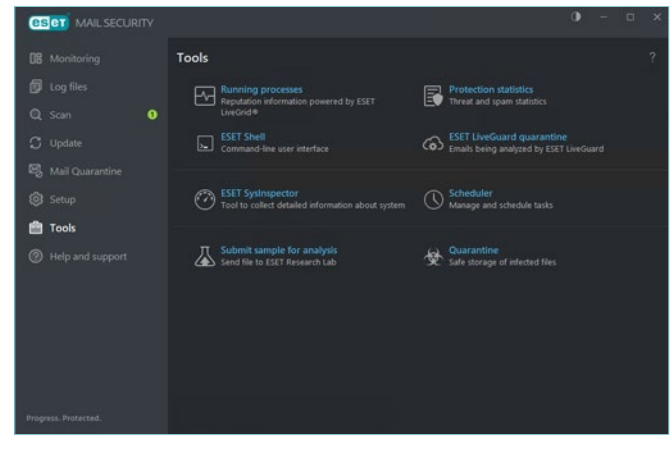

Unter Tools finden Sie den Taskplaner für zeitgesteuerte Exchange Mailbox Scans sowie den Aufruf der ESET Shell Kommandos:

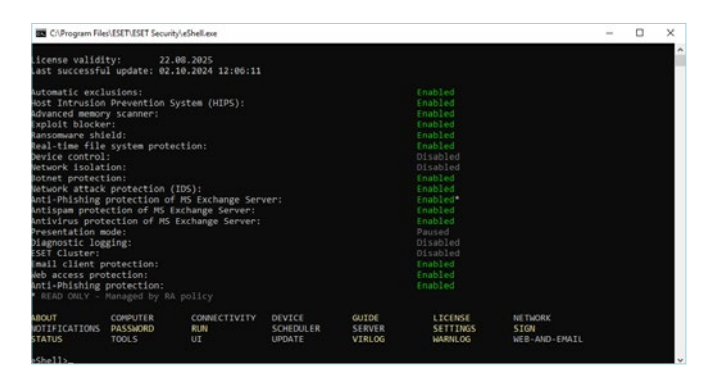

Die ESET-Shells können remote per PowerShell über einen Server Task im ESET PROTECT Management aufgerufen werden.

Hier finden Sie den Link zu der Beschreibung:

<u>>help.eset.com/eshp/11.0/de-DE/work\_eshell.html</u>

### Lokale Tasks in der ESET Mailsecurity for Exchange anlegen und konfigurieren

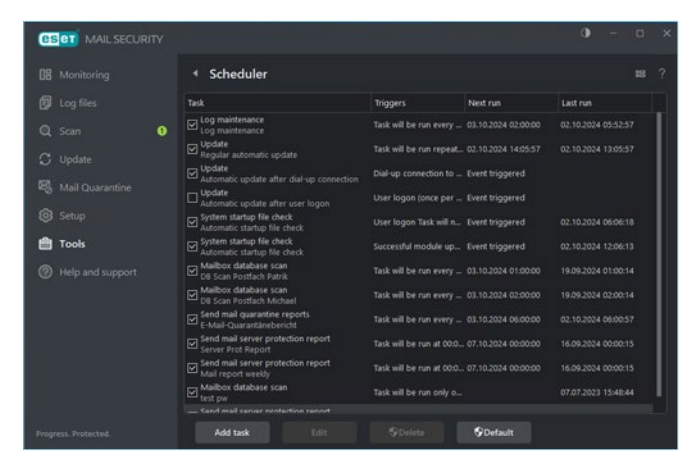

Im Taskplaner sind schon einige vorgefertigte Tasks hinterlegt, wie zum Beispiel die Log-Wartung, Update und die Prüfung der Systemstartdateien.

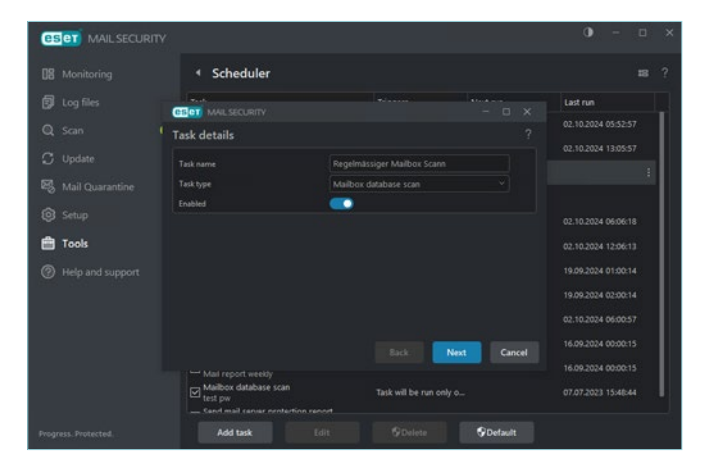

Als Beispiel erstellen wir im PoC eine Demo zum Thema Mailbox Scan. Hierzu klicken wir auf *Task hinzufügen* und vergeben in den Taskdetails einen Taskname. Bei Tasktyp wählen wir *Mailbox database scan* aus.

| (Bet MAIL SECURIT    |                                                                |                            |            |                     |
|----------------------|----------------------------------------------------------------|----------------------------|------------|---------------------|
| DB Monitoring        | Scheduler                                                      |                            |            |                     |
| D Log files          | GENT MAIL SECURITY                                             |                            |            | Last run            |
| Q Scan               | Task execution                                                 |                            |            | 02.10.2024 05:52:57 |
| 🗘 Update             |                                                                | O Once                     |            | 02.10.2024 13:05:57 |
| 🖏 Mail Quarantine    |                                                                | O Repeatedly<br>O Daily    |            |                     |
| 🞯 Setup              |                                                                | Weekly     Event triggered |            | 02 10 2024 06:06:18 |
| 💼 Tools              | Skip task when running on battery pow                          |                            |            | 02.10.2024 12:06:13 |
| Help and support     |                                                                |                            |            | 19.09.2024 01:00:14 |
|                      |                                                                |                            |            | 19.09.2024 02:00:14 |
|                      |                                                                |                            |            | 02.10.2024 06:00:57 |
|                      |                                                                | Back                       | ext Cancel | 16.09.2024 00:00:15 |
|                      |                                                                |                            |            | 16.09.2024 00:00:15 |
|                      | Marbox database scan<br>test pw<br>Send mail server protection | Task will be run only o    |            | 07.07.2023 15:48:44 |
| Progress. Protected, | Add task                                                       | Edit ODelete               | S Default  |                     |

Den Mailbox Datenbank-Scan planen wir in einer wöchentlichen Ausführung.

| CSCT MAIL SECURIT | Y                                                                |                        | 0 - a ×             |
|-------------------|------------------------------------------------------------------|------------------------|---------------------|
|                   | Scheduler                                                        |                        |                     |
|                   | CERT MALSECURITY                                                 |                        | Last run            |
|                   | Task timing                                                      |                        | 02.10.2024 05:52:57 |
|                   |                                                                  |                        | 02.10.2024 13:05:57 |
|                   |                                                                  |                        |                     |
|                   |                                                                  | O Monday               | 02.10.2024 06:06:18 |
| 💼 Tools           |                                                                  | U Tuesday<br>Wednesday | 02.10.2024 12:06:13 |
|                   |                                                                  | Li Thursday            | 19.09.2024 01:00:14 |
|                   |                                                                  | 🖸 Saturday<br>🛃 Sunday | 19.09.2024 02:00:14 |
|                   |                                                                  |                        | 02.10.2024 06:00:57 |
|                   |                                                                  | Back Next Cancel       | 16.09.2024 00:00:15 |
|                   |                                                                  |                        | 16.09.2024 00:00:15 |
|                   | Mailbox database scan<br>test pw<br>Sand mail samer protection r |                        | 07.07.2023 15:48:44 |
|                   |                                                                  | tdit SDelete SDelault  |                     |

Damit der Exchange Server in der Leistung nicht beeinträchtigt wird, wird die Ausführung des Tasks auf Sonntag 00:15 Uhr gelegt.

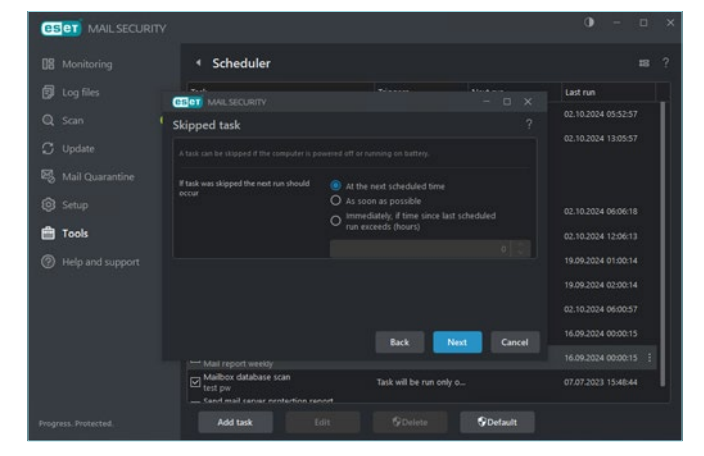

Der Task soll zur nächsten geplanten Ausführungszeit ausgeführt werden.

|                   | Scheduler                                                 |                                      |          |
|-------------------|-----------------------------------------------------------|--------------------------------------|----------|
|                   | Task                                                      | Triggers Next run                    | Last run |
| Q Scan 🛛 🕚        | Update<br>Automatic update after dial-up connection       | Dial-up connection to Event trigger  |          |
| 💭 Update          | Update<br>Automatic update after user logon               | User logon (once per Event trigger   |          |
| S Mail Quarantine | System startup file check<br>Automatic startup file check | User logon Task will n Event trigger |          |
| 🕅 Setun           | System startup file check<br>Automatic startup file check | Successful module up Event trigger   |          |
| <b>.</b>          | Mailbox database scan<br>D8 Scan Postfach Patrik          |                                      |          |
| Tools             | Mailbox database scan<br>DB Scan Postfach Michael         |                                      |          |
| Help and support  | Send mail quarantine reports                              | Task will be run every 03.10.2024 0  |          |
|                   | Send mail server protection report<br>Server Prot Report  |                                      |          |
|                   | Send mail server protection report<br>Mail report weekly  |                                      |          |
|                   | Mailbox database scan                                     | Task will be run only o              |          |
|                   | Send mail server protection report<br>Report-Haris        |                                      |          |
|                   | Mailbox database scan                                     |                                      |          |

Der Task wird hinzugefügt und wir finden ihn immer an unterster Stelle.

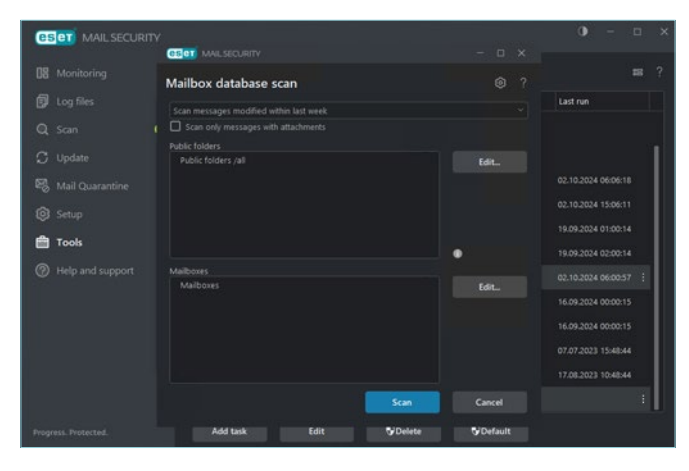

Per Default werden immer sämtliche Public Folder und alle Mailboxen gescannt. Änderungen lassen sich über *Edit* vornehmen. Damit ist es möglich die Public Folder und die Mailboxen der Mitarbeiter auszuwählen, welche gescannt werden sollen.

#### Lokale ESET Mailsecurity for Exchange Quarantäne

Sämtliche Objekte und E-Mails, welche sich in der Quarantäne befinden, können direkt auf dem Exchange Server wieder ins Postfach verschoben werden.

Wie oben beschrieben, liegt die Quarantäne bei einem ESET Cluster auf dem Master.

Werden die Exchange Server über ESET PROTECT verwaltet, finden Sie die Quarantäne Objekte direkt im Management und sie müssen dort freigegeben werden.

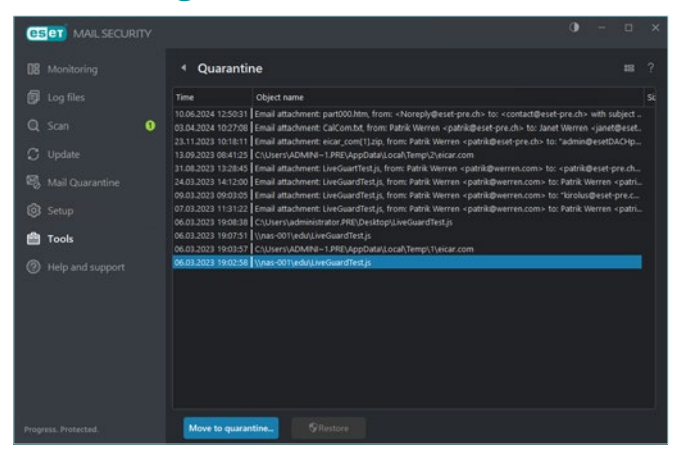

### Weitere Quarantäne Möglichkeiten

Die ESET Mailsecurity for Exchange bietet 3 mögliche Quarantänetypen an:

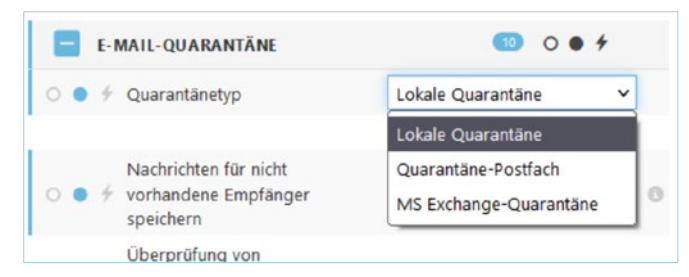

#### Lokale Quarantäne

Die lokale Quarantäne stellt jedem ActiveDirectory Benutzer seine individuelle E-Mail-Quarantäne zur Verfügung. Zugriff hat der Benutzer über eine Web-Oberfläche, auf der er nur seine SPAM-E-Mails sieht.

|                            |                          |                             | 200 0 23          | and the series of the series of the series o | (pena)  | ABSENCO | GEN43CHT |         | ADVIDUAL        |
|----------------------------|--------------------------|-----------------------------|-------------------|----------------------------------------------------------------------------------------------------|---------|---------|----------|---------|-----------------|
|                            | UMICHERC ADDRESS         | -                           | methors           | CRUND                                                                                                    | -       | -       | PRESIDEN | COSCHEM | NEWS ARTICIN    |
| 3022-00-16 10-40           | pdrk@uerer.com           | patrib@usnet.com            | patricit de conte | https://www.ambo.org/check-                                                                                                    | ومتختفو |         | 0        | 0       | ۲               |
| 3022-02-07-00.04           | perilduerer.com          | patricidwares.com           | patric@exet-      | Advanced hearistic classified mail as                                                                                                    | 12411   |         | 0        | 0       |                 |
| 3022-02-06 1722 🖬 Will (19 | petrik@weren.com         | patric@wener.com            | patris@vort-      | URL (Inspervillamorp.com) found                                                                                                    | spans   |         | 0        | 0       | ۲               |
| 2021-08-15 6433 🖬 LOAN 3   | info1@creditorions.co.uk | indo 1@crealitumicers.co.uk | info@wort-        | Domain                                                                                                    | 1,247   |         | 0        | 0       | ۲               |
| 3021-06-14 16/27           | publik@weren.com         | park@verer.com              | info@eset-        | Found £72/8E test string                                                                                                    | quam    |         | 0        | 0       | ۲               |
|                            |                          |                             |                   |                                                                                                    |         |         |          |         | General 1 Evens |

Der Benutzer kann in diesem Portal als falsch klassifizierte SPAM-E-Mails selbständig freigeben. E-Mails, die Malware beinhalten, können durch den Benutzer nicht freigegeben werden. Der Exchange Administrator kann zusätzlich berechtigt werden.

#### Quarantäne-Postfach

ESET Mailsecurity for Exchange erstellt eine separate Wrapper-E-Mail mit zusätzlichen Informationen sowie den ursprünglichen E-Mails als Anhang, und stellt diese E-Mail ans Postfach zu.

Der SPAM-Administrator kann im Postfach die E-Mail falls nötig an die Mitarbeitenden weiterleiten. Der Mitarbeitende selbst hat keinen direkten Zugriff aufs Quarantäne-Postfach.

#### MS Exchange-Quarantäne

Der Exchange Server ist hierbei für die Zustellung der E-Mail ans definierte SPAM-Postfach verantwortlich. Das Postfach muss in ActiveDirectory auf der Organisationsebene als Quarantäne festgelegt werden. Sämtliche SPAM-E-Mails, die in das Postfach gelangen, werden im Original gespeichert.

Die interne Quarantäne ist in Microsoft Exchange Servern standardmäßig deaktiviert. Sie muss per nachfolgendem Power Shell-Befehl definiert und aktiviert werden:

Set-ContentFilterConfig-QuarantineMailbox name@domain.com

#### Konfiguration im ESET PROTECT – NDR

NDR steht für Non Delivery Report und ist eine Reaktion auf eine E-Mail die nicht zugestellt werden kann. Folgende Fehlermeldungen werden dabei vom E-Mail-Server ausgegeben:

- Zieldomäne nicht erreichbar
- Zielpostfach nicht erreichbar / existent
- Zielpostfach voll
- Zielsystem lehnt Mail ab

Der E-Mail-Server vom Absender muss so eingestellt sein, dass er NDR annimmt. Aus Sicht eines Spammers können Rückschlüsse gezogen werden, ob eine E-Mail auch tatsächlich ankommt. Er kann so einen Empfänger als positiv markieren und in weitere SPAM-Datenbanken als verifiziert integrieren.

Spammer tarnen auch teilweise Nachrichten als NDR, in der Hoffnung, dass sie vom Empfänger

geöffnet werden.

NDR ist sinnvoll, es sollte aber gut überlegt sein, was Sie dem Absender übermitteln.

In der ESET Mailsecurity for Exchange kann NDR im Bereich Backscatter-Schutz aktiviert werden. Hierzu wird ein frei erfundener Signatur-Seed hinterlegt.

| BACKSCATTER-SCHUTZ                                                        | @ 2 7.0 B  | 0     |   |
|---------------------------------------------------------------------------|------------|-------|---|
| O Ø                                                                       |            |       | 0 |
| 🔾 👳 🗧 NDR-Nachrichten automatisch verwerfen, wenn die Prüfung fehlschlägt |            |       |   |
| ○ ● ÷ Signatur-Seed                                                       | 7erthj9fh9 |       |   |
| BABSENDER-SPOOFING-SCHUTZ                                                 | @ 2 4.0 D  | 0 • + |   |

Die ESET Mailsecurity for Exchange prüft sämtliche NDR-Nachrichten, ob der Signatur-Seed vorhanden ist. Kommen gefälschte NDR-Nachrichten ohne den Signatur-Seed an, werden diese automatisch als SPAM klassifiziert und in die Quarantäne verschoben.

#### Konfiguration in **ESET PROTECT – DKIM**

DomainKeys Identified Mail (DKIM) ist eine Methode zur E-Mail-Authentifizierung. Sie verhindert, dass sich Spammer und andere böswillige Parteien als legitime Domain ausgeben.

Alle E-Mail-Adressen haben eine Domain – das ist der Teil der Adresse, der nach dem "@"-Symbol kommt. Spammer und Angreifer versuchen, sich beim Senden von E-Mails als eine Domain auszugeben, um Phishing-Angriffe oder andere betrügerische Aktivitäten durchzuführen.

Angenommen, Chuck möchte Alice dazu bringen, ihm vertrauliche Unternehmensinformationen zu schicken. Alice arbeitet bei example.com. Also schickt er ihr eine E-Mail, die angeblich von *bob@example.com* stammt, damit sie glaubt, dass er auch für example. com arbeitet.

DKIM in Verbindung mit Sender Policy Framework (SPF) und Domain-based Message Authentication Reporting and Conformance (DMARC) macht es Angreifern viel schwerer, sich auf diese Weise als Domains auszugeben. E-Mails, die DKIM und SPF nicht bestehen, werden als "Spam" markiert oder von E-Mail-Servern gar nicht erst zugestellt. Wenn example.com DKIM, SPF und DMARC für ihre Domain eingerichtet hat, wird Alice die böswillige E-Mail von

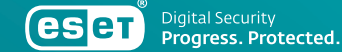

Chuck wahrscheinlich nie lesen, da sie entweder in ihrem Spam-Ordner landet oder vom E-Mail-Server ganz abgelehnt wird.

DKIM wird dabei über einen Record Generator erstellt. Der Public Key wird anschließend auf dem E-Mail-Server abgelegt.

| Туре | Text | Name              | Class | TTL   |
|------|------|-------------------|-------|-------|
| TAT  |      | defaultdomainkey. | 28    | 14399 |

#### Konfigurationsmöglichkeiten in der ESET Mailsecurity for Exchange

| <b>5</b> | PF UND DKIM                                                          |           | O • f            |
|----------|----------------------------------------------------------------------|-----------|------------------|
| 0.0 +    | DNS-Server automatisch erkennen                                      | () ≥ 6.4  |                  |
| 0 . 4    | IP-Adresse des DNS-Servers                                           | () ≥ 6.4  |                  |
| 0        | Zeitüberschreitung für DNS-Abfrage (Sekunden)                        | (2) ≥ 6,4 | 5                |
|          | Nachrichten bei fehlgeschlagener SPF-Prüfung<br>automatisch ablehnen | (2) ≥ 6.4 |                  |
| 0 0 4    | Helo-Domäne in der SPF-Auswertung verwenden                          | () ≥ 9.0  |                  |
| 0 • 4    | From:-Header verwenden, wenn MAIL FROM leer ist                      | (e) ≥ 6.4 |                  |
|          | Greyfisting bei bestandener SPF-Prüfung automatisch<br>umgehen       | (2) ≥ 6.4 |                  |
|          | SMTP-ABLEHNUNGSANTWORT                                               |           |                  |
| 0 0 7    | Antwortcode                                                          | (1) ≥ 6.4 | 550              |
| 0 • +    | Statuscode                                                           | @ 2 6.4   | 5.7.1            |
| 0 . /    | Antwortnachricht                                                     | (€ ≥ 6.4) | SPF check failed |

ESET prüft dabei, ob die SPF-Prüfung erfolgreich war, oder nicht. Im zweiten Fall wird die E-Mail automatisch als SPAM klassifiziert und in die Quarantäne geschoben.

#### Konfiguration in ESET PROTECT – SPF

SPF steht für Sender Policy Framework.

Der empfangende E-Mailserver prüft die Echtheit von Absenderadressen anhand einer IP-Adresse, welche er über den SPF-Record abfragen kann.

Befindet sich die sendende IP-Adresse auf der Liste, wird die E-Mail durch den E-Mailserver angenommen.

Bitte seien Sie sich bewusst, dass SPF nicht vor Spoofing schützt. Ein Betrüger kann trotzdem einen falschen Absender in der E-Mail anzeigen.

|     | gmx.com                                                                                                    |
|-----|----------------------------------------------------------------------------------------------------|
| /=0 | ipl1 (p4 213.165.64.0/23 (p4.74.208.5.64/26 (p4.74.208.122.0/26 (p4.212.227.126.128/25 (p4.212.227.15.0/24<br>.212.227.17.0/27 (p4.74.208.4.192/26 (p4.82.165.169.0/24 (p4.217.72.207.0/27.4ii) |
|     | ■ 213.165.64.0/23                                                                                                    |
|     | ► 74.208.5.84/28                                                                                                    |
|     | ▶ 74.208.122.0/28                                                                                                    |
|     | ▲ 212.227.128.128/25                                                                                                    |
|     | 212.227.15.0/24                                                                                                    |
| 1   | ■ 212.227.17.0/27                                                                                                    |
| 1   | ▲ 74.208.4.192/26                                                                                                    |
| 1   | 82.105.169.0/24                                                                                                    |
|     | 217.72.207.0/27                                                                                                    |

### ESET Mailsecurity for Exchange Berichte

In ESET PROTECT gibt es 3 Berichte zur E-Mail-Quarantäne. Sie finden sie im Reiter *E-Mail-Server*:

|                            | <b>#</b>                 | 0           | <b>=</b>                | 0           | <b>=</b>                  | Lo           |
|----------------------------|--------------------------|-------------|-------------------------|-------------|---------------------------|--------------|
| Neues Bericht-<br>Template | Häufigste Sp<br>Absender | am-         | Häufigste Sp<br>Domains | am-         | Häufigste Sp<br>Empfänger | pam-         |
|                            | E-Mail-Adress            | sen, die in | E-Mail-Doma             | ins, die in | E-Mail-Adres              | isen, die in |

- 1. Häufigste Spam-Absender
- 2. Häufigste Spam-Domains
- 3. Häufigste Spam-Empfänger

Die Berichte können angepasst, bzw. erweitert werden. Hierzu klicken Sie auf das Zahnrad oberhalb des Berichtes und wählen *bearbeiten* aus.

In diesem Beispiel erweitern wir die Tabelle um den Wert *Aufgetreten um*. So haben wir im Quarantäne Bericht zusätzlich die Uhrzeit.

| Bitte wählen Sie ein Element aus   | 2 × |       |
|------------------------------------|-----|-------|
| P Toppen Saraur Soche              | V A |       |
| Status der Computerhardware        | ^   | 42.6  |
| Ursprung                           |     | * 7 @ |
| Häufigste Spam-Absender            |     | 1 6 8 |
| Aufgetreten um                     |     |       |
| IP-Adressen im Netzwerk            |     |       |
| IPv4-Adresse des Adapters          |     |       |
| IPv4-Subnetzwerk                   |     |       |
| IPv6-Adresse des Adapters          |     |       |
| IPv6-Subnetzwerk                   |     |       |
| Primäre IP-Adresse                 |     |       |
| Primäres IP-Subnetzwerk            |     |       |
| Statische Gruppe                   |     |       |
| Beschreibung der statischen Gruppe |     |       |
| Name der statischen Gruppe         |     |       |

Sobald der Wert selektiert ist, wird die Tabelle auf drei Tabellenspalten erweitert.

| Ilgemein        | Tabellenspalten                          |        |
|-----------------|------------------------------------------|--------|
| Jiagramm        | Häufigste Spam-Absender . Absender       | 12 8   |
| Jaten           | Haufigste Spam-Absender - Anzahl         | ↓↑2 ≜  |
| ortierung       | Häufigste Spam-Absender , Aufgetreten um | ÷ 2* ≣ |
| lusammenfassung | Spatte hinzufügen                        |        |
|                 | Vorschau                                 |        |
|                 | Vorschau anzeigen                        |        |

Der Bericht sieht im Anschluss folgendermaßen aus:

| PROTECT                                                            |       | Häufigste Spam-Absender  |
|--------------------------------------------------------------------|-------|--------------------------|
| Bericht: Häufigste Spam-Absender                                   |       |                          |
| Endelit um<br>15. Oktober 2024 50:30:32 (UIC+02:00)                |       |                          |
| Absarder                                                           | Anabi | Auforitarian um          |
| bounces = 46370303 - 968b info reset pre-chi@em9986.schnellikes.ch | 1     | 20. August 2024 17 28-45 |

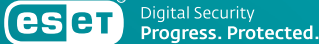

## ÜBER ESET

Als europäischer Hersteller mit mehr als 30 Jahren Erfahrung bietet ESET ein breites Portfolio an Sicherheitslösungen für jede Organisationsgröße. Wir schützen betriebssystemübergreifend sämtliche Endpoints und Server mit einer vielfach ausgezeichneten mehrschichtigen Technologie und halten Ihre Infrastruktur mithilfe von Cloud Sandboxing frei von Zero-Day-Bedrohungen. Mittels Multi-Faktor-Authentifizierung und zertifizierter Verschlüsselungslösungen unterstützen wir Sie bei der Umsetzung von Datenschutzbestimmungen sowie Compliance-Maßnahmen. Unsere Endpoint Detection and Response-Lösung, dedizierte Services wie z.B. Managed Detection and Response und Frühwarnsysteme in Form von Threat Intelligence ergänzen das Angebot im Hinblick auf Incident Management sowie den Schutz vor gezielter Cyberkriminalität und APTs. Dabei setzt ESET nicht allein auf modernste KI-Technologie, sondern kombiniert Erkenntnisse aus der cloudbasierten Reputationsdatenbank ESET LiveGrid® mit Machine Learning und menschlicher Expertise, um Ihnen den besten Schutz zu gewährleisten.

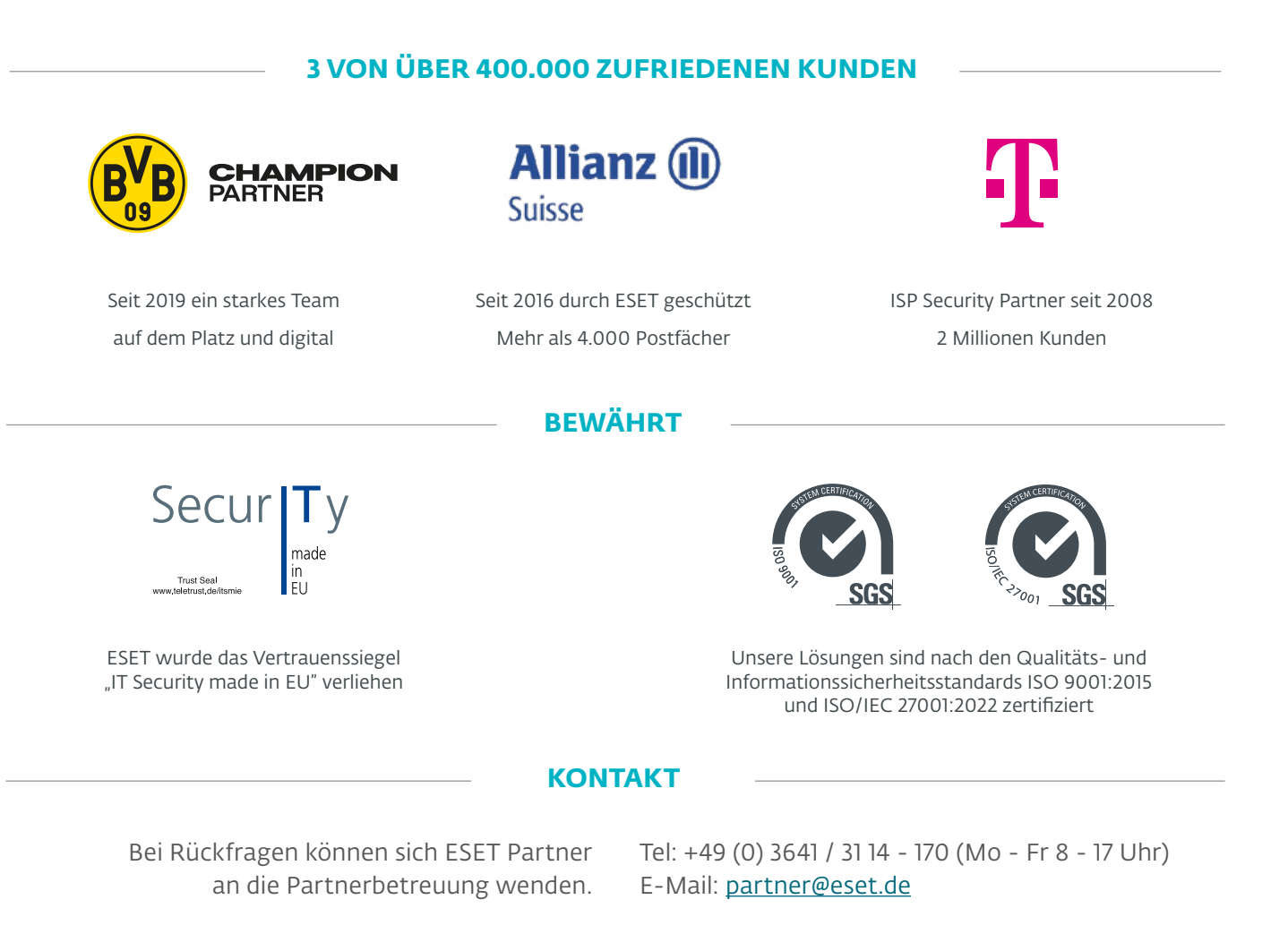

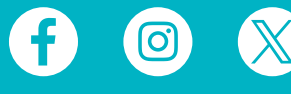

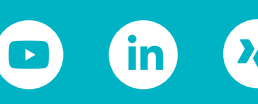

**velive** security (esen)

**eset** Digital Security Guide

ESET Deutschland GmbH | Spitzweidenweg 32 | 07743 Jena | Tel.:+49 3641 3114 200